# **Business Central Introduction**

**Reservation basics** 

Ing.J.Skorkovský,CSc. MASARYK UNIVERSITY BRNO, Czech Republic Faculty of economics and business administration Department of business management

#### New item creation

Create a new item (in the model author's database it is TI\_020). The item number in your databases may be different. Acquisition price (Cost) will be 12 Pounds, Unit price 20 Pounds, Valuation method =FIFO, Calculation of Lead Time =0, Replenishment system = Purchase, Replenishment method Lot-for-Lot, Vendor number =10000 (Replenishment tab), Lot accumulation period =1T, Accounting groups : Retail, VAT10 and RESALE. Use one of the templates and manually edit the created card. Safety Lead time =0

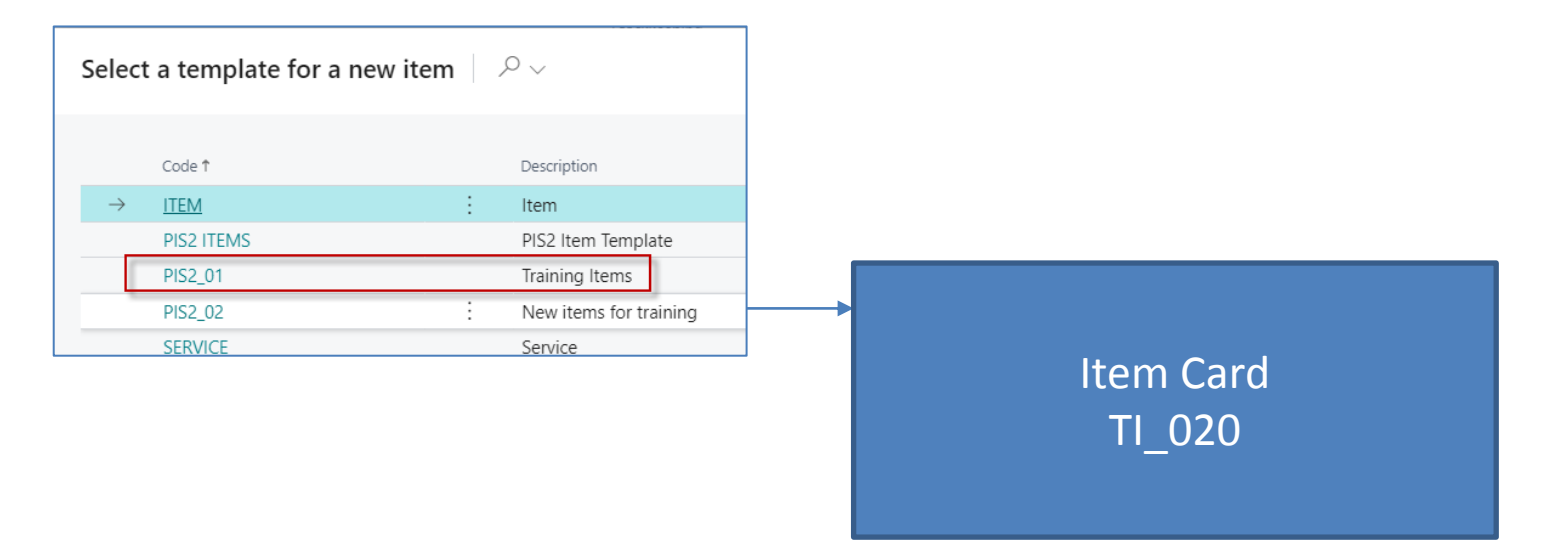

# Item Card

| $\leftarrow$ | Item Card   W    | /ork Date: 2/17/2027  |                                              | Ø                 | Ŀ                         | + 🛍                  |                            |                   |               |           |           |
|--------------|------------------|-----------------------|----------------------------------------------|-------------------|---------------------------|----------------------|----------------------------|-------------------|---------------|-----------|-----------|
|              | TI_020           | · Hydraulic I         | Unit                                         | <u> </u>          |                           |                      |                            |                   |               |           |           |
|              | Home Red         | quest Approval Item   | Prices & Discounts Actions V Related V       | Fewer options     |                           |                      |                            |                   |               |           |           |
|              | Di Copy Ite      | em 🛛 🗂 Adjust Invento | ory 🛛 📲 Create Stockkeeping Unit 🛛 🗂 Apply   | Template          |                           |                      |                            |                   |               |           |           |
|              | ltem             | Costs & Postin        | g                                            |                   |                           |                      |                            |                   |               | Show less |           |
|              | No               | Cost Details          |                                              |                   |                           |                      |                            |                   |               |           |           |
|              | Description      | Costing Method        | FIFO                                         | ~                 | /                         | Gen. Prod. Po        | osting Group               | RETAIL            |               | ~         |           |
|              | Blocked · · ·    | Standard Cost         | Drizes & Cales                               |                   |                           |                      |                            |                   |               |           |           |
|              | Туре             | Unit Cost             |                                              |                   |                           |                      |                            |                   |               |           | Show less |
| )            | Base Unit of     | Indirect Cost %       | Unit Price                                   |                   | 20.00                     | Sales Prices & Disco | Discounts ····· Create New |                   |               |           |           |
|              | Last Direct Cost |                       |                                              |                   | 20.00 Allow Invoice Disc. |                      |                            |                   |               |           |           |
|              | GTIN · · · · ·   | Net Invoiced Qty.     | Price Includes VAT                           |                   |                           |                      | Item Disc. Group           |                   | s = n         |           | ~         |
|              | Inventory        | Cost is Adjusted      | Price/Profit Calculation P                   | Profit=Price-Cost |                           | $\sim$               | Sales Unit of Measu        | ire · · · · · · · | PCS           |           | ~         |
|              |                  | Cost is Posted to G   | Profit % · · · · · · · · · · · · · · · · · · |                   |                           | 0.00                 | Sales Blocked              |                   |               |           |           |
|              |                  | Durchase Drices &     |                                              |                   |                           |                      |                            |                   |               |           |           |
|              |                  | r archase r nees ee   | Replenishment                                |                   |                           |                      |                            |                   |               |           | Show more |
|              |                  |                       | Replenishment System                         | Purchase          |                           | $\sim$               | Production                 |                   |               |           |           |
|              |                  |                       | Lead Time Calculation · · · · · · 1          | ID                |                           |                      | Manufacturing Poli         | су                | Make-to-Stock |           | ~         |
|              |                  |                       | Purchase                                     |                   |                           |                      | Routing No.                |                   |               |           | $\sim$    |
|              |                  |                       | Vendor No. 1                                 | 0000              |                           | ~                    | Production BOM N           | 0                 |               |           | ~         |

# Location setup

| Warehouse                  |                         |        |      |
|----------------------------|-------------------------|--------|------|
| Require Receive            | Default Bin Selection   | $\sim$ | Blue |
| Require Shipment           | Outbound Whse. Han 2D   |        | Diue |
| Require Put-away · · · · · | Inbound Whse. Handl 1D  |        |      |
| Warehouse                  |                         |        |      |
| Require Receive            | Default Bin Selection   | $\sim$ | Red  |
| Require Shipment           | Outbound Whse, Han · 1D |        |      |
| Require Put-away \cdots 🕥  | Inbound Whse. Handl 3D  |        |      |

#### Purchase of created item and Item ledger entries by use of Item journal

| Batch Name DEFAULT   |                  |                         |                                            |                                        |                          |                          |                  |                     |                         |                      |                  |                       |                      |
|----------------------|------------------|-------------------------|--------------------------------------------|----------------------------------------|--------------------------|--------------------------|------------------|---------------------|-------------------------|----------------------|------------------|-----------------------|----------------------|
| Manage H             | <u>Iome</u> Line | e More options          |                                            |                                        |                          |                          |                  |                     |                         |                      |                  |                       |                      |
| 🚮 Post 🔍             | 🗸 🐴 Cal          | culate Warehouse Ad     | ljustment 🛉                                | 🖻 Print 🖪 Get                          | t Standard Jou           | urnals 🕏 Recalcul        | ate Unit Amoun   | t 🚓 Explode B       | OM                      |                      |                  |                       |                      |
| Posting Date         | Entry            | Type Document N         | No. Item No.                               | Description                            |                          | Location Code            | Bin Code         | Quantity            | Unit of<br>Measure Code | Unit Amount          | Amount           | Discou<br>Amou        | int<br>Int Unit Cost |
| 2/17/20              | : Purc           | hase T00017             | TI_020                                     | Hydraulic Un                           | nit                      | BLUE                     |                  | 10                  | PCS                     | 12.00                | 120.00           | 0.                    | 00 12.00             |
| 2/17/2027            | Purc             | hase T00017             | TI_020                                     | Hydraulic Un                           | nit                      | RAL10                    |                  | 8                   | PCS                     | 12.00                | 96.00            | 0.                    | 00 12.00             |
| m Ledger Entries     |                  | C Find entries Entr     | ny 📑 Order Track<br>Docume<br>No.<br>T0001 | king Papelication<br>ent<br>Item No. 🝸 | Worksheet<br>Description | Depar<br>Code            | tment<br>Lot No. | Serial No.          | Expiration<br>Date      | Project Code         | Location Code    | Lở ▽<br>Quantity<br>8 |                      |
| /17/2027 Pu          | rchase           |                         | T00017                                     | 7 TI_020                               |                          |                          | -                | _                   |                         |                      | BLUE             | 10                    |                      |
|                      |                  |                         |                                            |                                        |                          |                          |                  |                     |                         |                      |                  |                       |                      |
| Invoiced<br>Quantity |                  | Cost Amoun<br>(Expected | nt<br>1)                                   | Remaining<br>Quantity                  |                          | Sales Amount<br>(Actual) |                  | Cost Amou<br>(Actua | nt<br>al)               | Cost Amo<br>(Non-Inv | ount<br>tbl.) Oj | pen (                 |                      |
| 8                    |                  | 0.0                     | 0                                          | 8                                      | }                        | 0.00                     | )                | 96.0                | 00                      | (                    | 0.00             |                       |                      |
| 10                   |                  | 0.0                     | 0                                          | 10                                     | )                        | 0.00                     | )                | 120.0               | 00                      | (                    | 0.00             | ]                     |                      |

# Sales line

Customer 1000 has Shipment Time set to 2D

# Demand

| EXW ~      |
|------------|
| FEDEX ~    |
| STANDARD ~ |
| 2D         |
| ~          |
| No         |
|            |

| Line                                        | ines Manage Line Order |   |        |                       |     |                    |              |                |               |          |  |  |  |
|---------------------------------------------|------------------------|---|--------|-----------------------|-----|--------------------|--------------|----------------|---------------|----------|--|--|--|
| 🗚 New Line 🛛 🕸 Delete Line 🛛 🖆 Select items |                        |   |        |                       |     |                    |              |                |               |          |  |  |  |
|                                             | Туре                   |   | No.    | Item Reference<br>No. | Cat | Purchasing<br>Code | Drop<br>Ship | Description    | Location Code | Quantity |  |  |  |
| $\rightarrow$                               | Item                   | ÷ | TI_020 |                       |     |                    |              | Hydraulic Unit | BLUE          | 30       |  |  |  |
|                                             | Item                   |   | TI_020 |                       |     |                    |              | Hydraulic Unit | RED           | 30       |  |  |  |

# **Requisition worksheet suggestion**

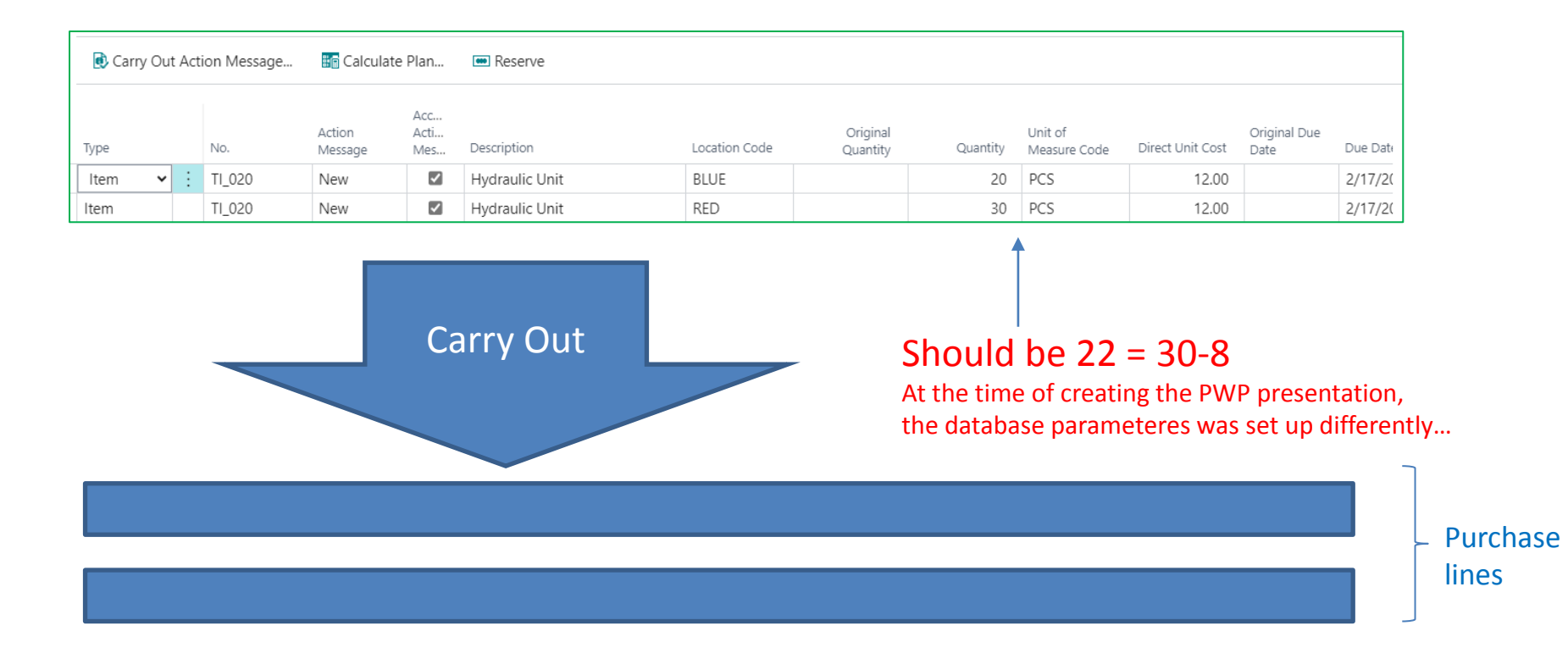

### **Purchase Lines**

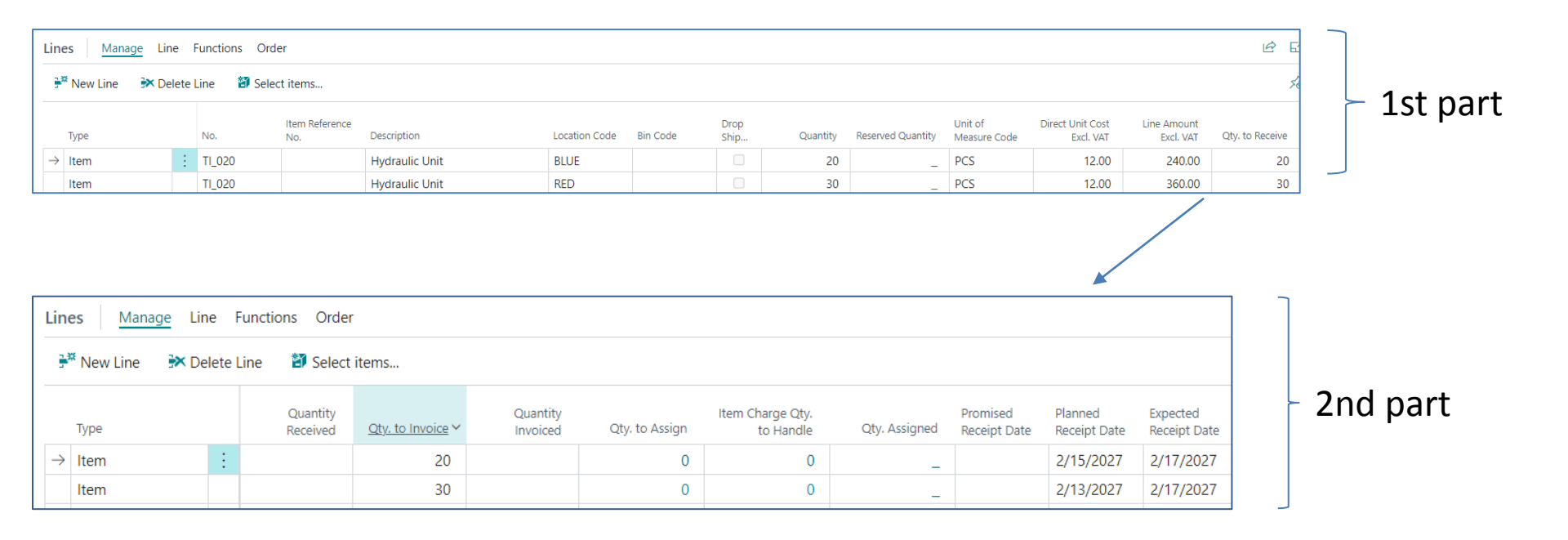

#### **Reservation from Sales lines I**

| Lines Manage Line Order |  |  |  |  |  |  |  |  |  |  |
|-------------------------|--|--|--|--|--|--|--|--|--|--|
| Availability by         |  |  |  |  |  |  |  |  |  |  |
|                         |  |  |  |  |  |  |  |  |  |  |
| No.                     |  |  |  |  |  |  |  |  |  |  |
| TI_020<br>TI_020        |  |  |  |  |  |  |  |  |  |  |
| 1_020                   |  |  |  |  |  |  |  |  |  |  |
|                         |  |  |  |  |  |  |  |  |  |  |
|                         |  |  |  |  |  |  |  |  |  |  |

| Edit - Reservation - Order 1079 TI_020 |                |                |                         |                             |                          |                           |  |  |  |  |  |  |
|----------------------------------------|----------------|----------------|-------------------------|-----------------------------|--------------------------|---------------------------|--|--|--|--|--|--|
| General<br>Item No.                    | TI_020         |                | Quantity to Reserve     |                             |                          | 30                        |  |  |  |  |  |  |
| Shipment Date                          | 2/17/2027      |                | Reserved Quantity       |                             | <b>7</b> 0               |                           |  |  |  |  |  |  |
| Description                            | Hydraulic Unit |                | Unreserved Quantity     |                             | 30                       |                           |  |  |  |  |  |  |
| Home Line                              |                |                | 12<br>13                |                             |                          |                           |  |  |  |  |  |  |
| Summary Type                           | :              | Total Quantity | Total Reserved Quantity | Qty. Allocated in Warehouse | Total Available Quantity | Current Reserved Quantity |  |  |  |  |  |  |
| → Purchase Line, Order                 | :              | 20             | -                       |                             | 20                       | -                         |  |  |  |  |  |  |

# **Reservation from Sales lines I**

| Edit - Reservation - Order 1079 TI_020       |                                       |                |                         |                             |                          |                           |  |  |  |  |  |  |
|----------------------------------------------|---------------------------------------|----------------|-------------------------|-----------------------------|--------------------------|---------------------------|--|--|--|--|--|--|
| General<br>Item No.                          | TI_020                                |                | Quantity to Reserve     |                             |                          |                           |  |  |  |  |  |  |
| Shipment Date                                | 2/17/2027                             |                | Reserved Quantity       |                             |                          |                           |  |  |  |  |  |  |
| Description                                  | Hydraulic Unit                        |                | Unreserved Quantity     |                             |                          |                           |  |  |  |  |  |  |
| Home Line                                    |                                       |                |                         |                             |                          | Ŀ                         |  |  |  |  |  |  |
| 📟 Reserve from Current Line 🛛 🚈 Auto Reserve | X Cancel Reservation from Current Lin | e              |                         |                             |                          | ×                         |  |  |  |  |  |  |
|                                              |                                       |                |                         |                             |                          |                           |  |  |  |  |  |  |
| Summary Type                                 | ~                                     | Total Quantity | Total Reserved Quantity | Qty. Allocated in Warehouse | Total Available Quantity | Current Reserved Quantity |  |  |  |  |  |  |
| Item Ledger Entry                            |                                       | 10             | 10                      |                             |                          | 10                        |  |  |  |  |  |  |
| → <u>Purchase Line, Order</u>                | ÷                                     | 20             | 20                      |                             |                          | 20                        |  |  |  |  |  |  |

# Sales line after reservation

| Lir           | nes Manage Lin                 | e    | Order                              |                |              |        |                  |                              |      |                |                         |       |                    |
|---------------|--------------------------------|------|------------------------------------|----------------|--------------|--------|------------------|------------------------------|------|----------------|-------------------------|-------|--------------------|
|               | Functions >                    | Iter | n Availability by $\smallsetminus$ | Related Inform | ation $\vee$ |        |                  |                              |      |                |                         |       |                    |
|               | Туре                           |      | Description                        | L              | ocation Code | Q      | uantity          | Qty. to Assemble<br>to Order | Rese | erved Quantity | Unit of<br>Measure Code | Unit  | Price Excl.<br>VAT |
| $\rightarrow$ | Item                           | ÷    | Hydraulic Unit                     | E              | BLUE         |        | 30               |                              |      | 30             | PCS                     |       | 20.00              |
|               | Item                           |      | Hydraulic Unit                     | F              | RED          |        | 30               |                              |      | _              | PCS                     |       | 20.00              |
|               |                                |      |                                    |                |              |        |                  |                              |      |                |                         |       |                    |
|               |                                |      |                                    |                |              |        |                  |                              |      |                |                         |       |                    |
| Kes           | servation Entries              |      | Search 🕸                           | Edit List 🗙 (  | Lancel Keser | vation |                  |                              |      |                | Ľ                       | У     | =                  |
|               | Reservation<br>Status <b>T</b> |      | ltem No.                           | Location Code  | Quantity (   | (Base) | Reserv           | ed For                       |      | l              | Reserved From           |       |                    |
| $\rightarrow$ | Reservation                    | :    | <u>TL 020</u>                      | BLUE           |              | -10    | Sales Order 1079 |                              |      | ltem Ledger (  | Entry S                 | 598   |                    |
|               | Reservation                    |      | TI_020                             | BLUE           |              | -20    | Sales            | Order 1079                   |      |                | Purchase Ord            | er 10 | 6079               |

# 2nd Sales line reservation for location RED

| Edit - Reservation - Order 1079 TI_02      | 0                                      |                |                         |                             |                          | ,× ×                      |  |  |
|--------------------------------------------|----------------------------------------|----------------|-------------------------|-----------------------------|--------------------------|---------------------------|--|--|
| General<br>Item No.                        | TI_020                                 |                | Quantity to Reserve     |                             |                          | 30                        |  |  |
| Shipment Date                              | 2/17/2027                              |                | Reserved Quantity       | Reserved Quantity           |                          |                           |  |  |
| Description                                | Hydraulic Unit                         |                | Unreserved Quantity     |                             |                          | 0                         |  |  |
| Home Line                                  |                                        |                |                         |                             |                          | <u>له</u>                 |  |  |
| Reserve from Current Line     Auto Reserve | X Cancel Reservation from Current Line |                |                         |                             |                          |                           |  |  |
| Summary Type                               |                                        | Total Quantity | Total Reserved Quantity | Qty. Allocated in Warehouse | Total Available Quantity | Current Reserved Quantity |  |  |
| → Purchase Line, Order                     | ÷                                      | 30             | 30                      |                             |                          | 30                        |  |  |
|                                            |                                        |                |                         |                             |                          |                           |  |  |
| Filters                                    |                                        |                |                         |                             |                          |                           |  |  |
| Variant Code                               |                                        |                | Lot No.                 |                             |                          |                           |  |  |
| Location Code                              | RED                                    |                | Package No.             |                             |                          |                           |  |  |

| Lines Manage Line Order                            |                                                                                                    |      |           |                            |             |                  |                  |           |          |               |                   |                  | 63     |
|----------------------------------------------------|----------------------------------------------------------------------------------------------------|------|-----------|----------------------------|-------------|------------------|------------------|-----------|----------|---------------|-------------------|------------------|--------|
| 4                                                  | Functions $\vee$                                                                                                    | lter | n Availal | bility by $\smallsetminus$ | Related Inf | formation $\vee$ |                  |           |          |               |                   |                  | Ŕ      |
|                                                    | Purchasing     Drop     Qty. to Assemble       Type     Cat     Code     Ship     Description     Location Code     Quantity     to Order     Reserve |      |           |                            |             |                  |                  |           |          |               | Reserved Quantity | Unit of<br>Measu | re Cod |
|                                                    | Item                                                                                                    |      |           |                            |             | Hydraulic Unit   | t                | BLUE      | 30       |               | 30                | PCS              |        |
| $\rightarrow$                                      | Item                                                                                                    | ÷    |           |                            |             | Hydraulic Unit   | t                | RED       | 30       |               | 30                | PCS              |        |
|                                                    |                                                                                                    |      |           |                            |             |                  |                  |           |          |               |                   |                  |        |
|                                                    |                                                                                                    |      |           |                            |             |                  |                  |           |          |               |                   |                  |        |
| Re                                                 | eservation Ent                                                                                                    | ries |           | Search                     | E Edit      | List 🗙 Ca        | ancel Reservatio | n         |          |               | F                 | У                | =      |
| Reservation<br>Status <b>T</b> Item No. Location C |                                                                                                    |      |           |                            | tion Code   | Quantity (Base)  | Reserved F       | For       |          | Reserved From |                   |                  |        |
| -                                                  | → <u>Reservation</u>                                                                                                    | 1    | ÷π        | L <u>020</u>               | RED         | <u>)</u>         | -30              | Sales Ord | der 1079 |               | Purchase Ore      | der 10           | 6079   |

# Purchase lines after reservation

|                                                                                                    | Lines Manage Line Functions Order |      |   |        |                       |                |               |          |              |          |                   |                         |                               |
|----------------------------------------------------------------------------------------------------|-----------------------------------|------|---|--------|-----------------------|----------------|---------------|----------|--------------|----------|-------------------|-------------------------|-------------------------------|
| F <sup>™</sup> New Line<br>Image: Provide the Provided HTML Provided HTML Provi |                                   |      |   |        |                       |                |               |          |              |          |                   |                         |                               |
|                                                                                                    |                                   | Туре |   | No.    | Item Reference<br>No. | Description    | Location Code | Bin Code | Drop<br>Ship | Quantity | Reserved Quantity | Unit of<br>Measure Code | Direct Unit Cost<br>Excl. VAT |
|                                                                                                    | $\rightarrow$                     | Item | ÷ | TI_020 |                       | Hydraulic Unit | BLUE          |          |              | 20       | 20                | PCS                     | 12.00                         |
|                                                                                                    |                                   | Item |   | TI_020 |                       | Hydraulic Unit | RED           |          |              | 30       | 30                | PCS                     | 12.00                         |
|                                                                                                    |                                   |      |   |        |                       |                |               |          |              |          |                   |                         |                               |

#### **Cancellation of reservations from Sales lines**

| Edit - Reservation - Order 1079 TI_02        | 0                                      |                     |                         |                             |                          | ,× ×                           |               |                           |
|----------------------------------------------|----------------------------------------|---------------------|-------------------------|-----------------------------|--------------------------|--------------------------------|---------------|---------------------------|
| General<br>Item No.                          | TI_020                                 | Quantity to Reserve |                         |                             | 30                       |                                |               |                           |
| Shipment Date                                | 2/17/2027                              | Reserved Quantity   |                         |                             | 30                       |                                |               |                           |
| Description                                  | Hydraulic Unit                         | Unreserved Quantity |                         |                             | 0                        |                                |               |                           |
| Home Line                                    |                                        |                     |                         |                             |                          | Ŕ                              | Rese          | ervation will be cancelle |
| 🖮 Reserve from Current Line 🛛 🚈 Auto Reserve | X Cancel Reservation from Current Line |                     |                         |                             |                          | 58                             |               |                           |
|                                              |                                        |                     |                         |                             |                          |                                | tron          | n the warehouse           |
| Summary Type                                 |                                        | Total Quantity      | Total Reserved Quantity | Qty. Allocated in Warehouse | Total Available Quantity | Current Reserved Quantity      | (not          | from the nurchase line)   |
| → Item Ledger Entry Purchase Line, Order     | :<br>                                  | 10                  | 20                      |                             |                          | 20                             | (not          | from the purchase fine,   |
|                                              |                                        |                     |                         |                             |                          |                                |               | 1                         |
| Filters<br>Variant Code                      |                                        |                     | Lot No.                 | ?                           | Do you want to cancel a  | all reservations in the Item I | Ledger Entry? |                           |
|                                              | BLUE                                   |                     | Раскаде ічо,            |                             |                          | Yes                            | No            |                           |

| Edit - Reservation - Order 1079 TI_020                                                                                                    |                                                   |  |  |  |  |  |  |  |  |  |
|----------------------------------------------------------------------------------------------------|---------------------------------------------------|--|--|--|--|--|--|--|--|--|
| General                                                                                                    |                                                   |  |  |  |  |  |  |  |  |  |
| Item No                                                                                                    | 30                                                |  |  |  |  |  |  |  |  |  |
| Shipment Date     2/17/2027     Reserved Quantity                                                                                                    | 20                                                |  |  |  |  |  |  |  |  |  |
| Description · · · · · · · Unreserved Quantity · · · · · · · · · · · · · · · · · · ·                                                                                                    | 10                                                |  |  |  |  |  |  |  |  |  |
| Home Line                                                                                                    | Ŕ                                                 |  |  |  |  |  |  |  |  |  |
| Reserve from Current Line 🖆 Auto Reserve 🗙 Cancel Reservation from Current Line                                                                                                    |                                                   |  |  |  |  |  |  |  |  |  |
|                                                                                                    |                                                   |  |  |  |  |  |  |  |  |  |
| Summary Type   Total Quantity Total Reserved Quantity Qty. Allocated in Warehouse Total Reserved Quantity Total Reserved Quantity Reserved Quantity Total Reserved Quantity Total Reserved Quantity Total Reserved Quantity Total Reserved Quantity Reserved Quantity Reserved Quantity Reserved Quantity Reserved Quantity Reserved Quantity Reserved Quantity Reserved Quant | otal Available Quantity Current Reserved Quantity |  |  |  |  |  |  |  |  |  |
| → Item Ledger Entry 10                                                                                                    | 10                                                |  |  |  |  |  |  |  |  |  |
| Purchase Line, Order 20 20                                                                                                    | 20                                                |  |  |  |  |  |  |  |  |  |

# Sales lines

| Li                                                                                        | nes Manage <u>Line</u> Order |  |   |                |               |          |                              |                   |                         |  |
|-------------------------------------------------------------------------------------------|------------------------------|--|---|----------------|---------------|----------|------------------------------|-------------------|-------------------------|--|
| Functions $\checkmark$ Item Availability by $\checkmark$ Related Information $\checkmark$ |                              |  |   |                |               |          |                              |                   |                         |  |
|                                                                                           | Туре                         |  |   | Description    | Location Code | Quantity | Qty. to Assemble<br>to Order | Reserved Quantity | Unit of<br>Measure Code |  |
|                                                                                           | Item                         |  | ÷ | Hydraulic Unit | BLUE          | 30       |                              | 20                | PCS                     |  |
|                                                                                           | Item                         |  |   | Hydraulic Unit | RED           | 30       |                              | 30                | PCS                     |  |

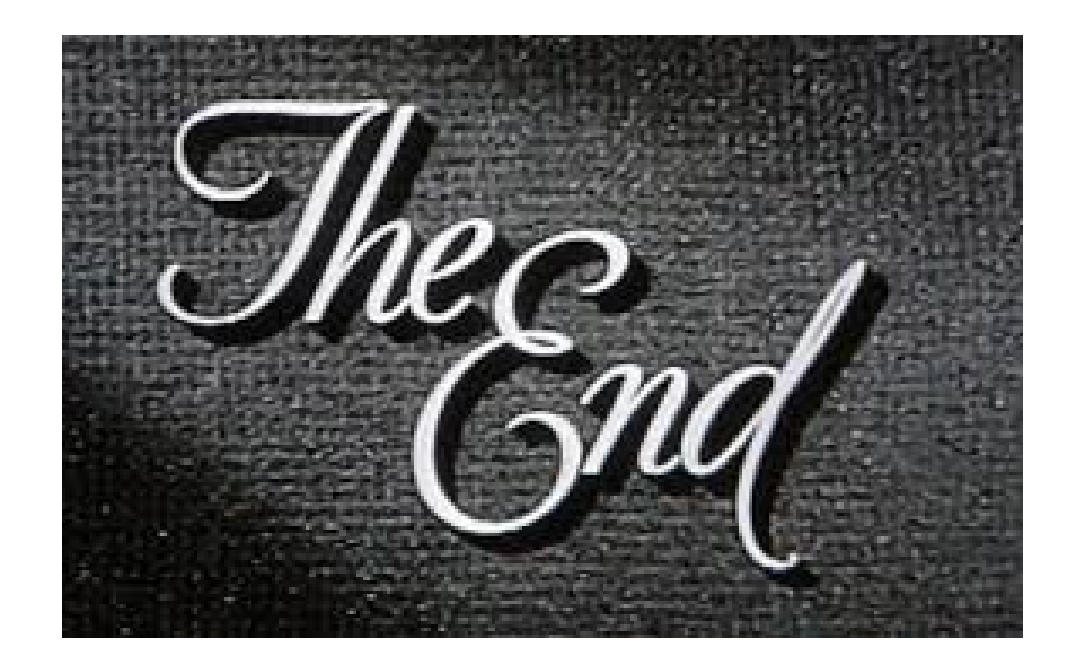